#### Student Center..... How to Enroll in Classes Online......

Open ITE website through this URL: <u>www.ite.edu.sg</u>, enter your **User ID** and **Password,** and click on 'Go'.

- 1. On the Self Service homepage, click the **Student Center** link.
- 2. Under the Academics section, click the **Enroll l**ink to proceed.

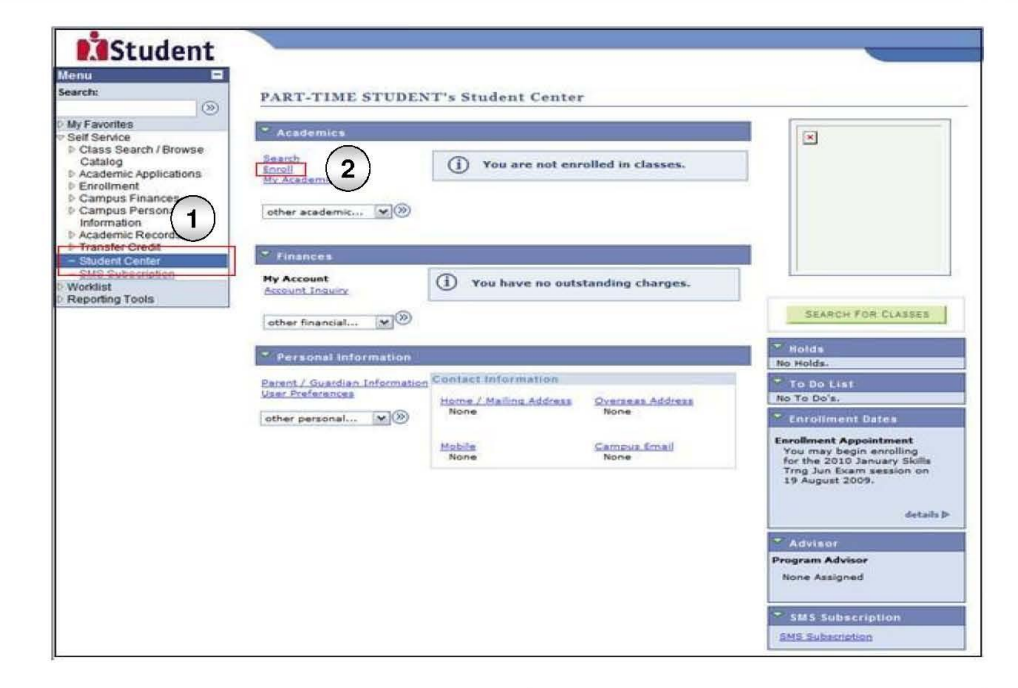

- 3. The **Select classes to add** page is displayed.
- 4. Click the **Search** button to search and add classes to the shopping cart.
- 5. The Enter Search Criteria page is displayed.
- 6. Click the **SEARCH** button to search for classes.

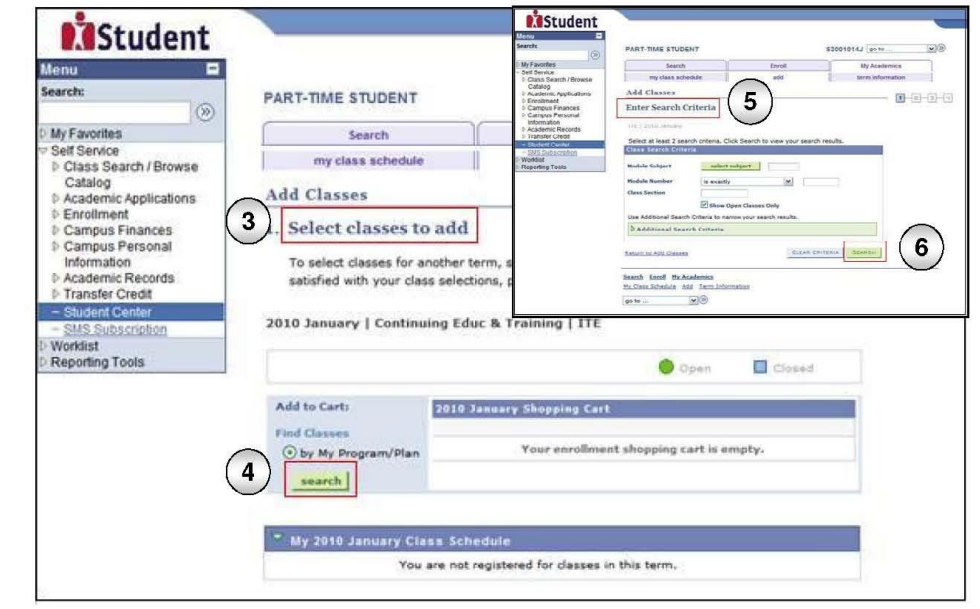

### Student Center..... How to Enroll in Classes Online.....

- 7. The **Search Results** page is displayed.
- 8. Click the **Select Class** button to add classes to the shopping cart.

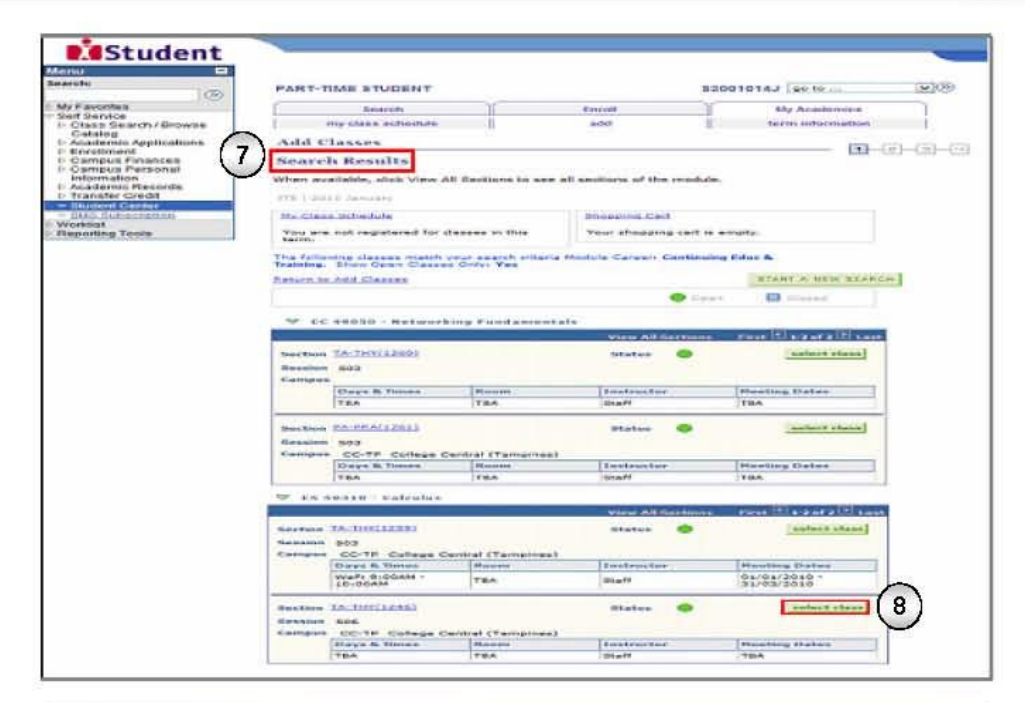

- The Select classes to add Enrollment Preferences page is displayed.
- 10. Click the **Next** button to successfully add the selected class to the shopping cart.

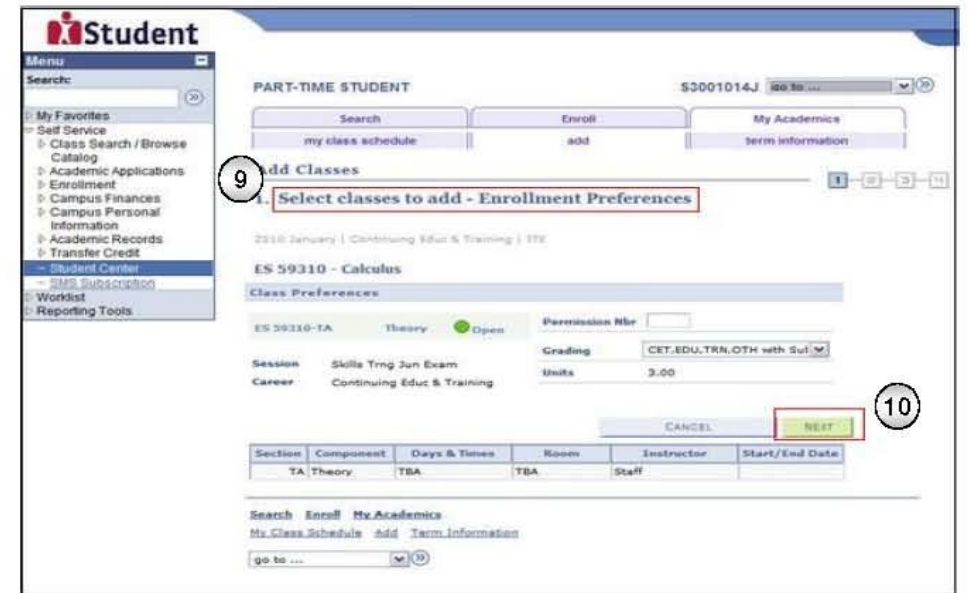

#### Student Center..... How to Enroll in Classes Online.....

- 11. You can add more classes to the shopping cart by clicking the **Search** button.
- 12. Click the **View Exam Schedule** button to view the exam schedule for the selected class.
- 13. The Select classes to add Exam Schedule page is displayed. Click the Return to Add Classes link to return.
- 14. Click the **PROCEED TO STEP 2 OF 4** button to proceed to the next stage of enrollment.
- 15. The **Confirm Classes** page is displayed.
- 16. Click the **Submit** button to confirm the classes to be added and proceed.

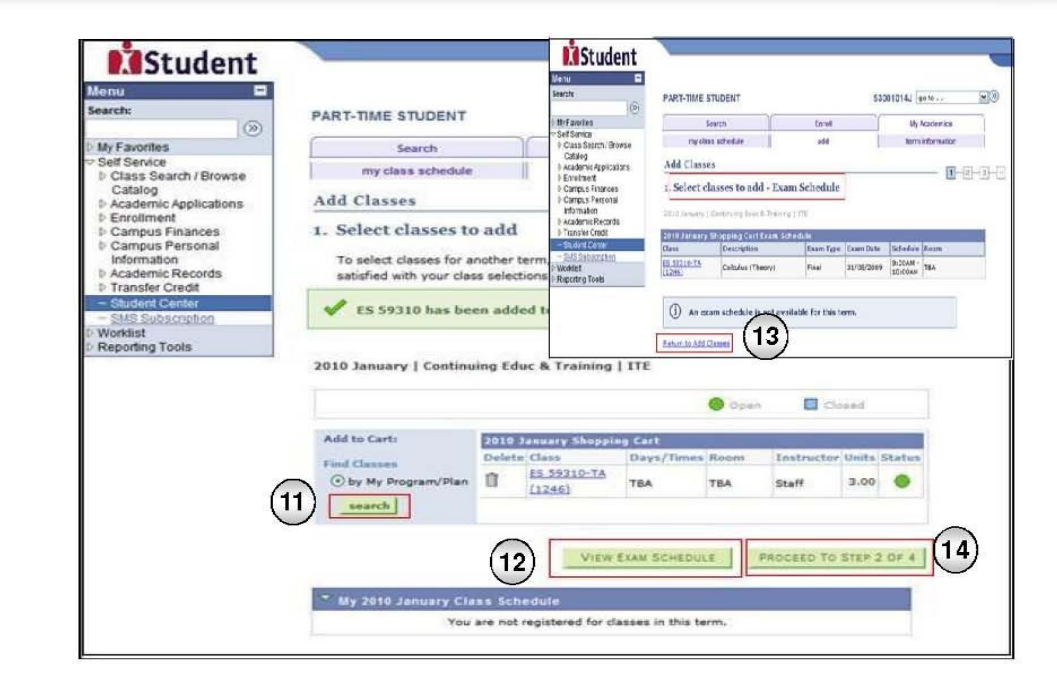

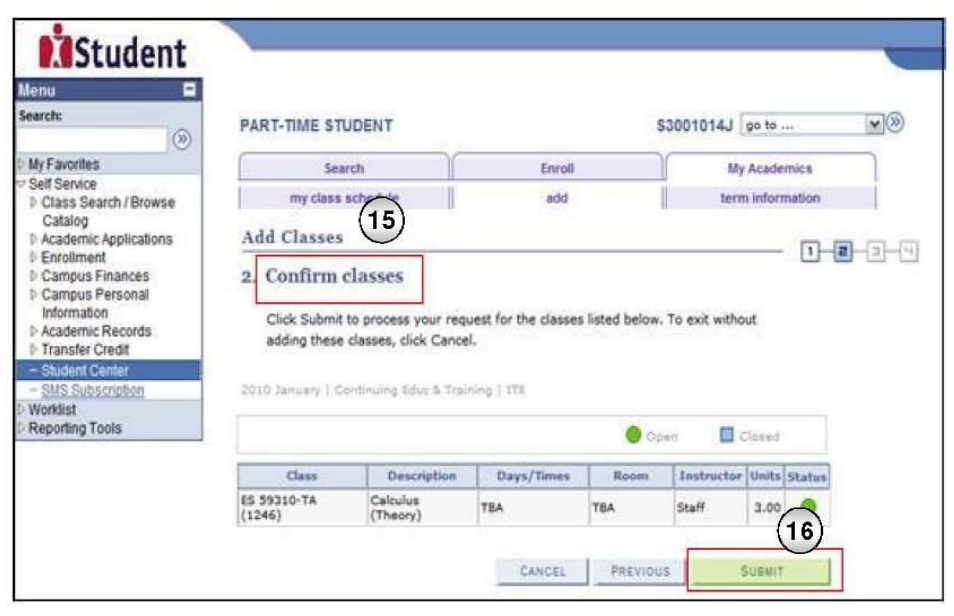

#### Student Center..... How to Enroll in Classes Online.....

- 17. The **View results** page is displayed and it shows the outcome of the enrollment.
- 18. Click the **Add Another Class** button if more classes need to be added.
- 19. Click the **Finish Enrolling** button to proceed.

| Search:                                                                                                    |                                                                                  |                                                                                                  |                                                    | 10100         |
|----------------------------------------------------------------------------------------------------|----------------------------------------------------------------------------------|--------------------------------------------------------------------------------------------------|----------------------------------------------------|---------------|
| ())                                                                                                    | PART-TIME STUDENT                                                                |                                                                                                  | \$3001014J go to                                   |               |
| My Favorites                                                                                                    | Search                                                                           | Enroll                                                                                           | My Academics                                       |               |
| <ul> <li>Self Service</li> <li>Class Search / Browse</li> <li>Catalog</li> </ul>                                                                                                    | my class schedule                                                                | add                                                                                              | term information                                   | i             |
| Academic Applications                                                                                                    | Add Classes                                                                      |                                                                                                  |                                                    |               |
| 5. Feedbare et                                                                                                    |                                                                                  |                                                                                                  |                                                    | 2 - 2 · · · · |
| Campus Finances                                                                                                    | 3. View results (17                                                              | 7)                                                                                               |                                                    |               |
| Campus Finances     Campus Personal<br>Information     Academic Records     Transfer Credit                                                                                               | 3. View results 17<br>View the following status                                  | report for enrollment confirmations a                                                            | and errors:                                        |               |
| Campus Finances     Campus Personal     Information     Academic Records     Transfer Credit     Student Center                                                                           | 3. View results (17<br>View the following status                                 | report for enrollment confirmations a                                                            | and errors:                                        |               |
| Perroument     Campus Finances     Campus Personal     Information     Academic Records     Transfer Credit     Student Center     Student Center     Student Center                      | 3. View results (17<br>View the following status<br>2010 January   Continuing Ed | is report for enrollment confirmations a                                                         | and errors:                                        |               |
| Perroliment     Campus Personal     Information     Academic Records     Transfer Credit     Student Center     Student Center     With Subscription     Worklist     Neporting Tools     | 3. View results (17<br>View the following status<br>2010 January   Continuing Ed | i report for enrollment confirmations a                                                          | and errors:                                        | _             |
| Campus Finances     Campus Finances     Campus Personal     Information     Academic Records     Transfer Credit     Student Center     MIS Subscription     Worldist     Reporting Tools | 3 View results 17<br>View the following status<br>2010 January   Continuing Ed   | is report for enrollment confirmations a<br>luc & Training   ITE                                 | and errors:<br>X Errors unable to add class        |               |
| Campus Finances     Campus Finances     Campus Personal     Information     Academic Records     Transfer Credit     Studiard Center     Studiard Center     Worklist     Reporting Tools | 3. View results 17<br>View the following status<br>2010 January ? Continuing Ed  | s report for enrollment confirmations a<br>lut B. Training ( ITE<br>Soccess: enrolled<br>Message | and errors:<br>X Erroro unable to add class Status |               |

- 20. The Next Steps page is displayed.
- 21. Click the **My Accounts** button to display account summary.
- 22. The **Account Summary** page is displayed.
- 23. Click the **MY CLASS SCHEDULE** button to display the My Class Schedule page to verify the classes enrolled.

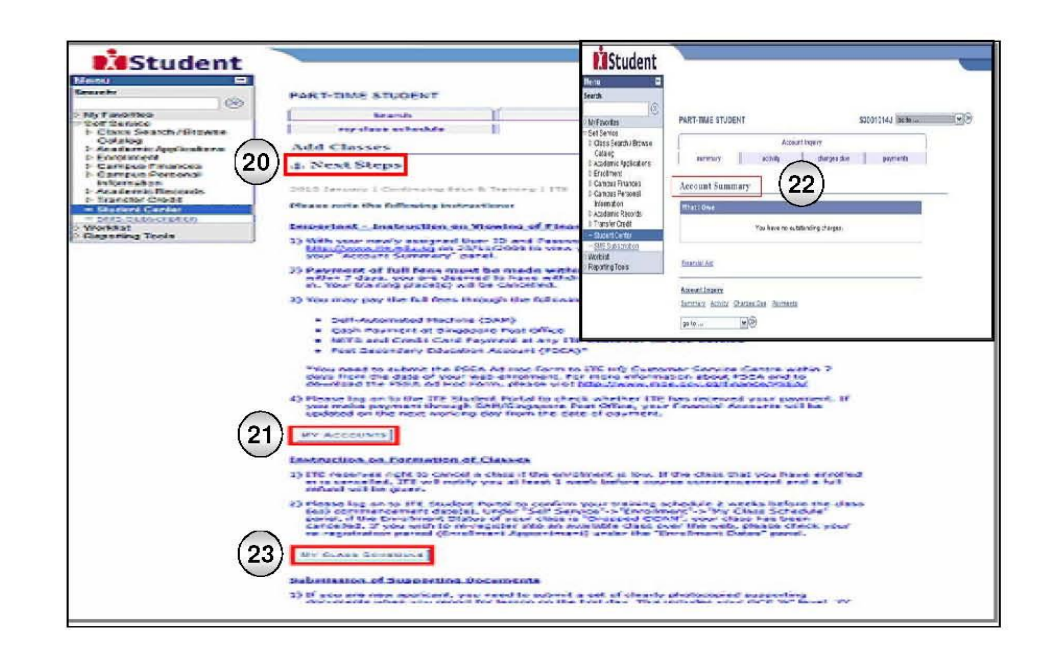